欢迎你使用竹叶云解决方案-MCSM 面板,本面板意在于帮助小白开设 Minecraft 面板 以下为使用教程

# 准备阶段:

拥有一个激活码(可以前往 www.mc6.asia 购买)

### 第一步

访问 http://mcsm.zyeidc.cn (这个网址是控制后台, 请务必留好)

| - | mcsm.zyeidc.cn                    |
|---|-----------------------------------|
| - | MCSManager Panel - mcsm.zyeidc.cn |

#### 第二步

点击店铺选项

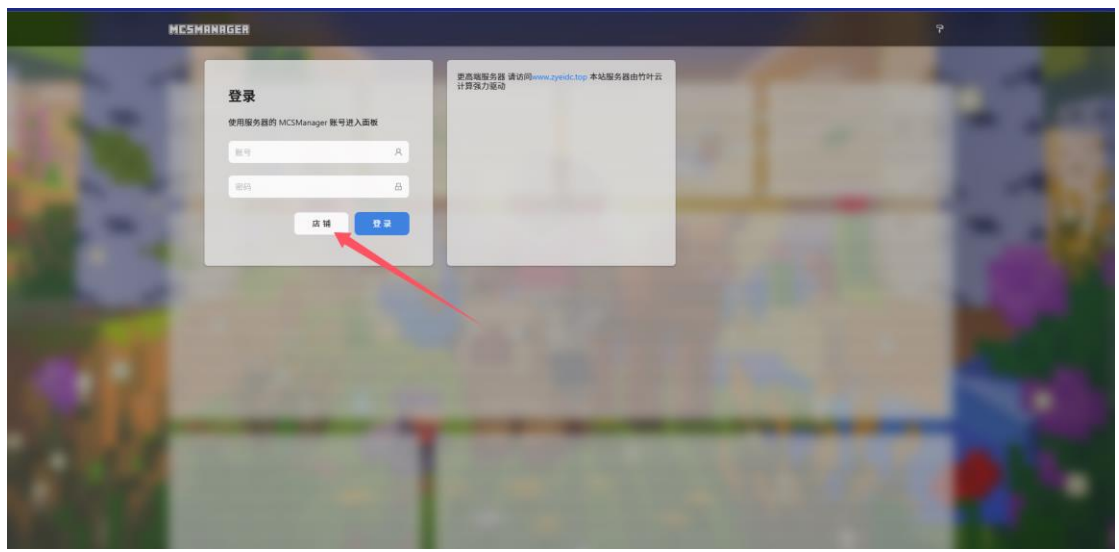

# 第三步

点击使用兑换码

| CrafteSS论坛公益MCSM<br>本场为公司任务品, 希望大家使用, 更高量和定面活动任行中元计算 官院: www.syntoictop<br>客标厚意: 作作后面解: www.syntoictop 客等20(15592208 |  |
|----------------------------------------------------------------------------------------------------|--|
| <b>河北联連 (5 主祭) &amp; Ghu 公益版 JWA16</b><br>公益曲報, 英国政定要编组1947云演列: www.zyeld.top<br>1/月                                 |  |
| 現記要達(5 主要3.5ch: 公益版 JAVA 8<br>公社参考, 周時配置場前設计対示面詞: www.yeldc.top<br>単々の<br>1/月                                        |  |

#### 第四步

自定义一个用户名,你喜欢就好,并将兑换码输入进去.

这一步会获取到一个随机的密码

### 第五步

复制密码,登录面板

#### 第六步

点击进入控制台

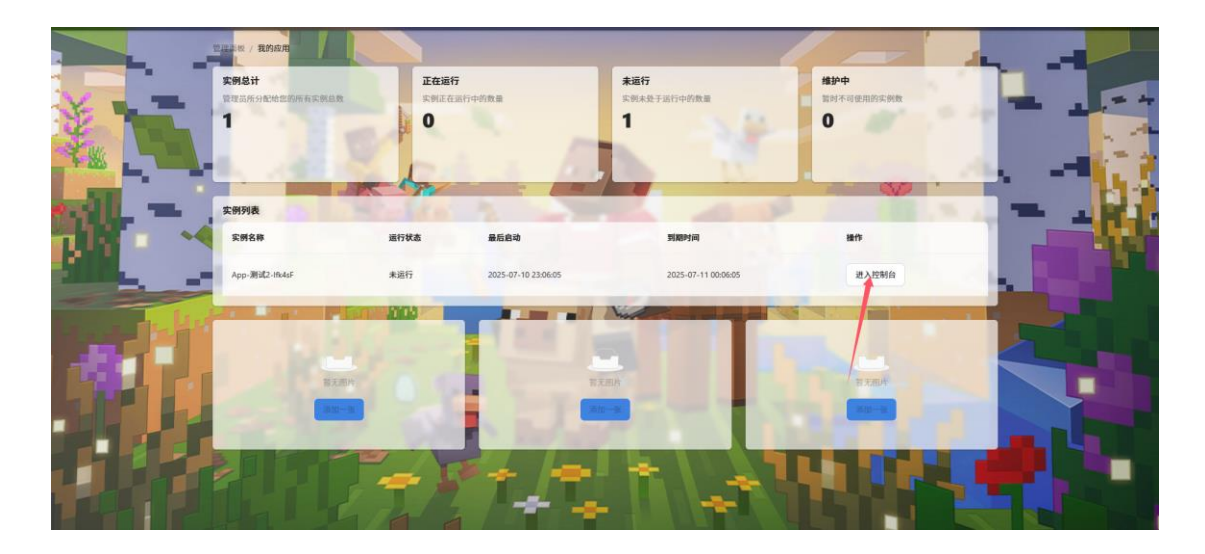

## 第七步

第一次使用请先点击重装,选择你需要的服务端

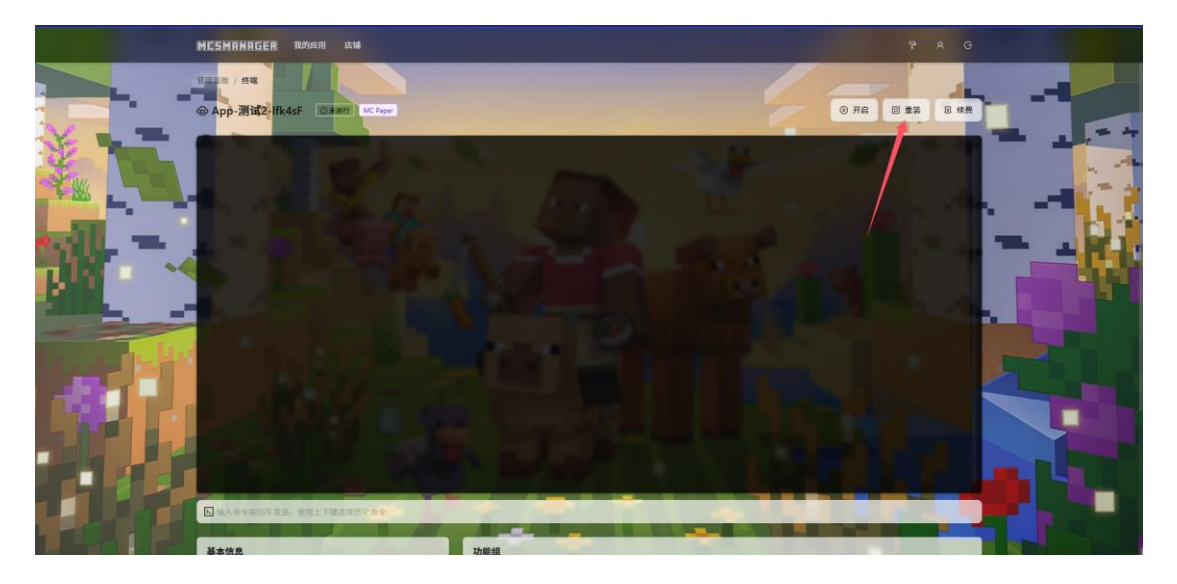

#### 第八步

安装服务端

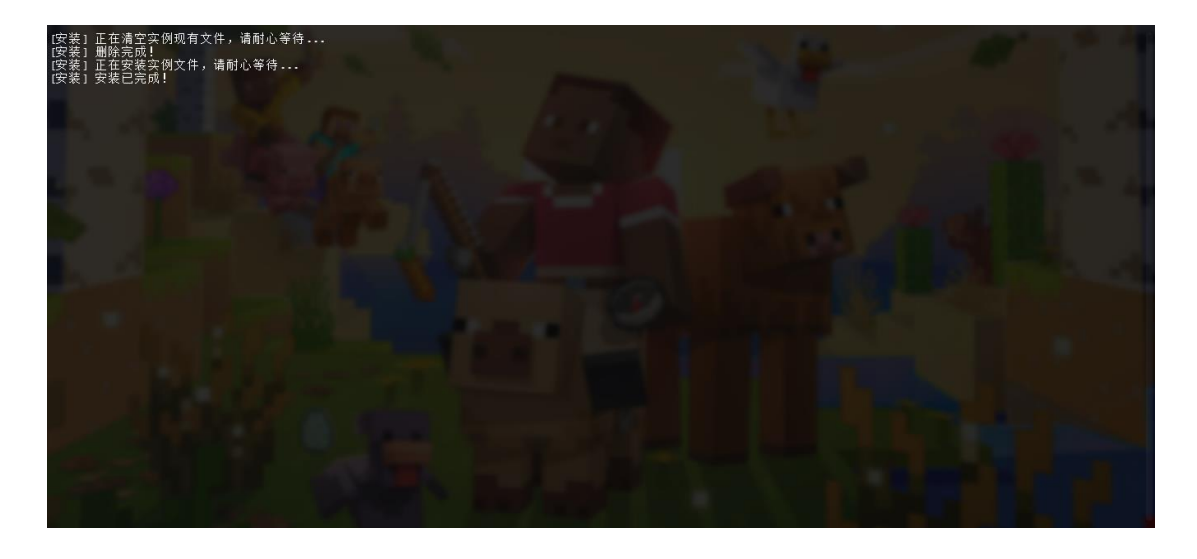

安装好后会显示安装已完成

第九步

开启服务端

等待5分钟左右服务端开启成功

第十步

连接服务器

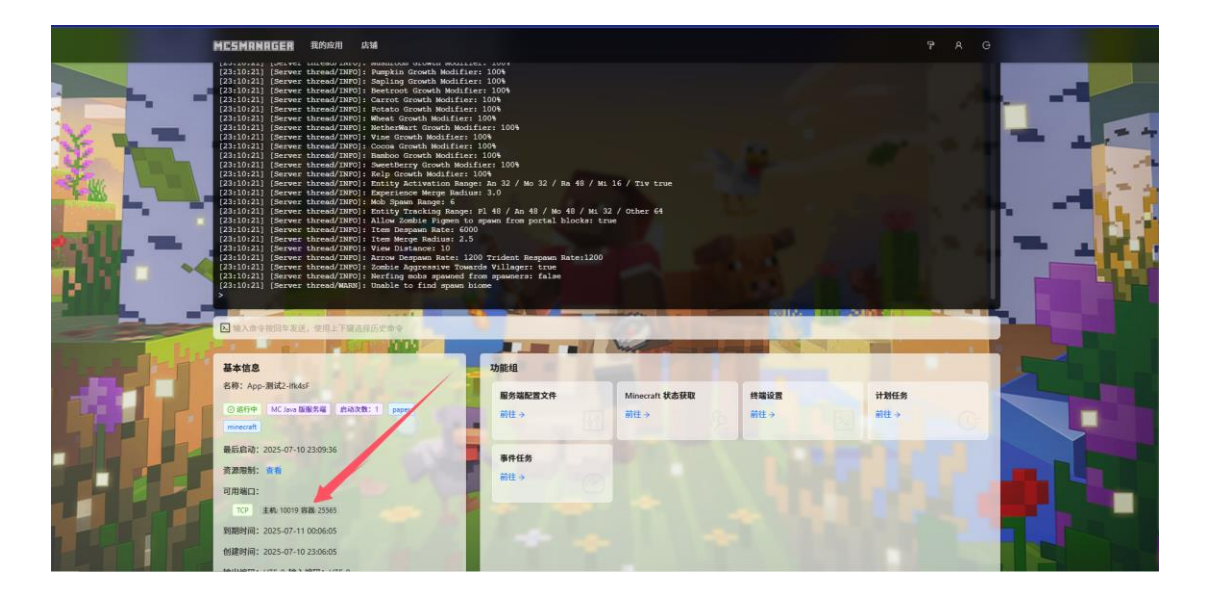

打开相应版本 mc,多人游戏,添加服务器 格式为 域名:端口 切记冒号为大写 域名在获取卡密处获取,端口如图所示主机对应端口 例如: hb.mc6.asia:10019